# TRIM(TRends & Indices for Monitoring data) を使ったモニタリングテータの解析

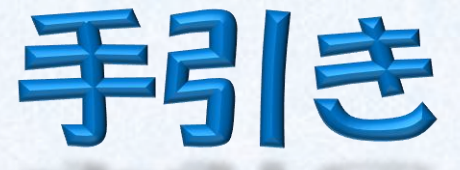

2009年10月10日作成 Version 1.0 TRIM version 3.54 対応

\*TRIMは Statistics Netherlandsが フリーソフトとして公開しているWindows用の統計ソフトウェアです

\*日本語手引きの作成については Statistics Netherlands からの許可をいただいています \*

ご意見等は以下までお願いいたします。 神山和夫(KOYAMA Kazuo)E-mail: Koyama@bird-research.jp 笠原里恵(KASAHARA Satoe)E-mail: urumeharappa@gmail.com TRIMで何ができるのか?1

#### 分析対象 対象種の特定の場所における個体数を定期的に センサスすることによって得られるモニタリングデータ

ex. 1996年から2008年まで、150か所の調査地で毎年1月にカウントしたマガンの個体数 ex. 1980年から2005年まで、10か所の調査地でカウントした毎年のヒバリの繁殖数 etc・・・・

> 対象種について上記のモニタリングデータから TRIMを使って以下の事項を推定することができます

> > 1.毎年の個体数の推定 2.年の間の変化 3.複数の年数にわたっての傾向

#### TRIMで何ができるのか?2

でも・・・ データを長期間蓄積すると色々な心配事も出てきます

調査ができていない年があるのですが? →TRIMでは欠損値をもつカウントデータを扱うことができます 調査地の環境の違いを考慮したいのですが? →TRIMでは指数や傾向に対する共変量の影響を評価することができます 調査地によって調査回数が違うのですが? →TRIMでは過剰サンプリングもしくは過小サンプリングに対し 重み付けを用いることで影響を緩和することができます。 毎年調査をしていると前年の個体数の影響が出てきませんか? →TRIMでは推定と検証の統計的手順において過分散と系列相関が考慮 されます パソコンへの負荷が心配です →TRIMのコンピュータへ負荷は比較的に小さく、大規模データを扱う ことができます

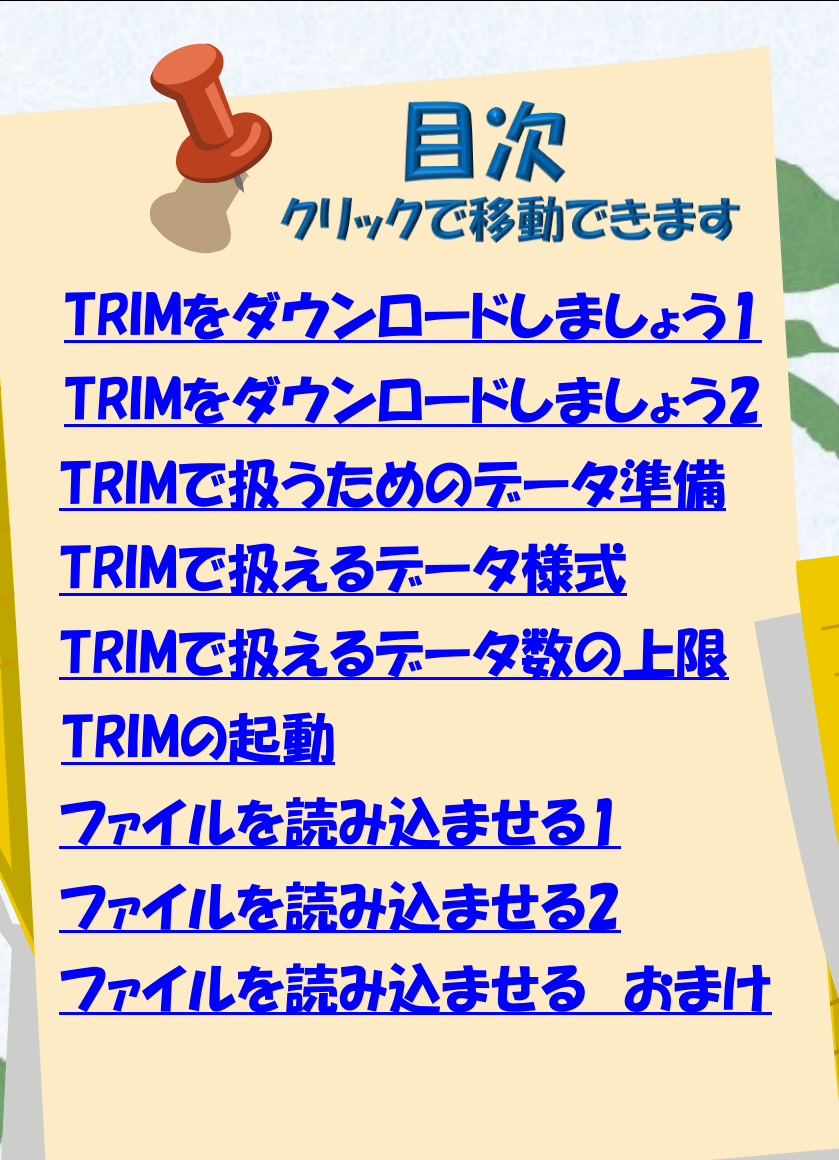

分析をしてみる1 分析をしてみる2 (Liner Trendの設定) 分析をしてみる3 分析結果の解釈1 分析結果の解釈2 分析結果の解釈3 **Trendの判断基準** グラフの作成

# TRIMのダウンロードから テータの準備まで

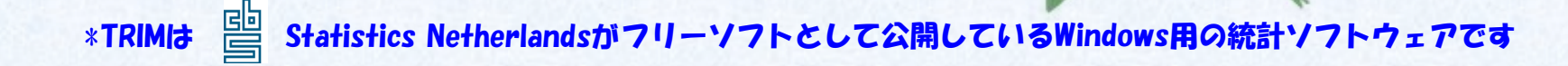

#### TRIMをダウンロードしましょう1

#### 1. バードリサーチからのダウンロード

http://www.bird-research.jp/1\_shiryo/trim/

#### 2. Statistics Netherlandsからのダウンロード

http://www.cbs.nl/en-GB/menu/themas/natuur-milieu/methoden/trim/default.htm

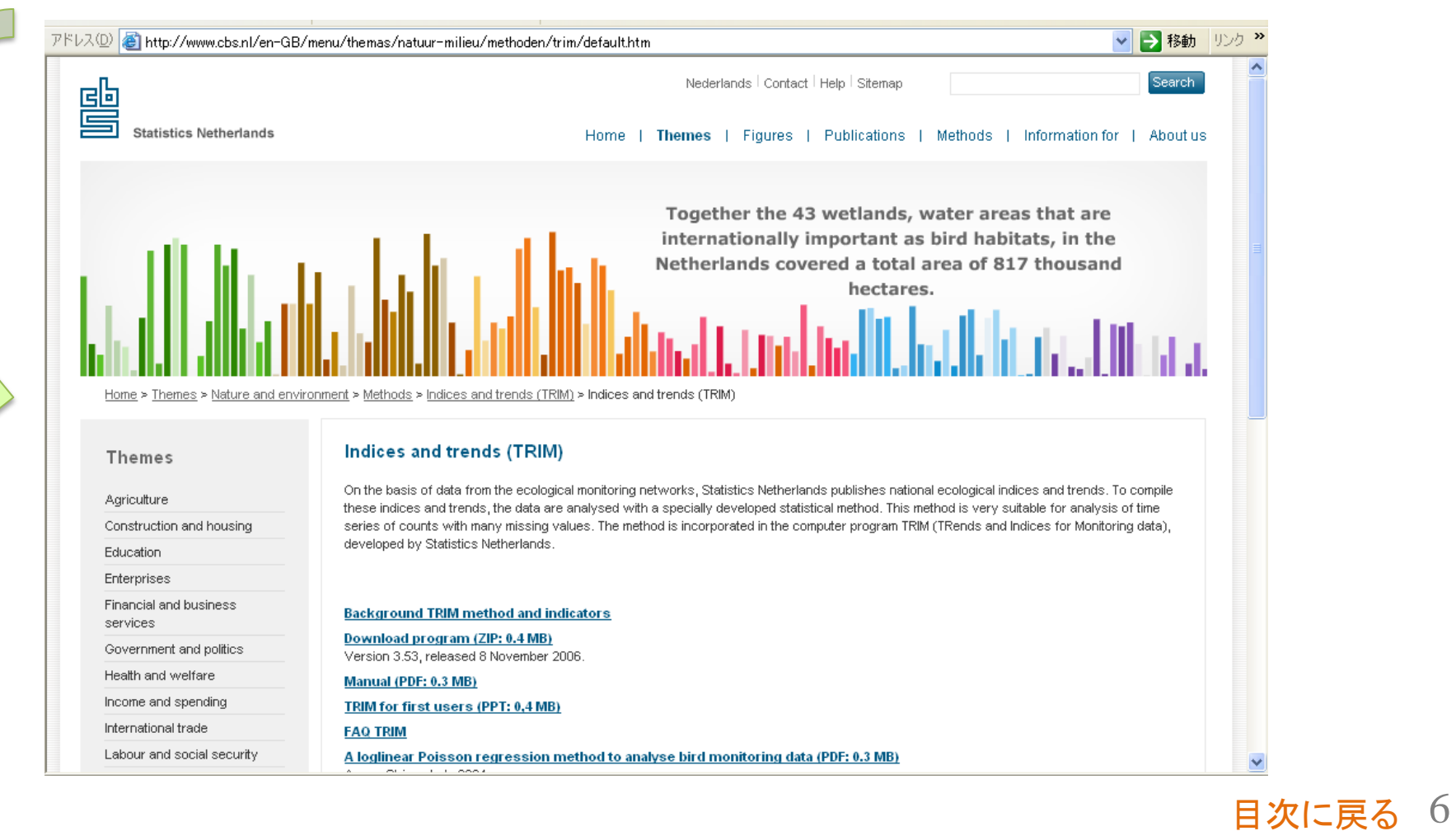

## TRIMをダウンロードしましょう2 Statistics Netherlandsからのダウンロードの続き

ienu/themas/natuur-milieu/methoden/trim/default.htm

nment > Methods > Indices and trends (TRIM) > Indices and trends (TRIM)

#### Indices and trends (TRIM)

On the basis of data from the ecological monitoring networks, Statistics Netherlands publishes national ecological indices and trends. To compile these indices and trends, the data are analysed with a specially developed statistical method. This method is very suitable for analysis of time series of counts with many missing values. The method is incorporated in the computer program TRIM (TRends and Indices for Monitoring data), developed by Statistics Netherlands.

# Background TRIM method and indicators Download program (ZIP: 0.4 MB) Version 3.53, released 8 November 2006. Manual (PDF: 0.3 MB) TRIM for first users (PPT: 0.4 MB) FAO TRIM A loglinear Poisson regression method to analyse bird monitoring data (PDF: 0.3 MB) A. van Strien et al., 2004. Analysis of monitoring data with many missing values (PDF: 0.2 Mb) Ter Braak et al., 1994.

#### Contact information

<u>Statistics Netherlands</u>

目次に戻る 7

 $\rightarrow$  1

TRIMで扱うためのデータ準備

→関連ファイル:testfile1,xls とtestfile1,txt

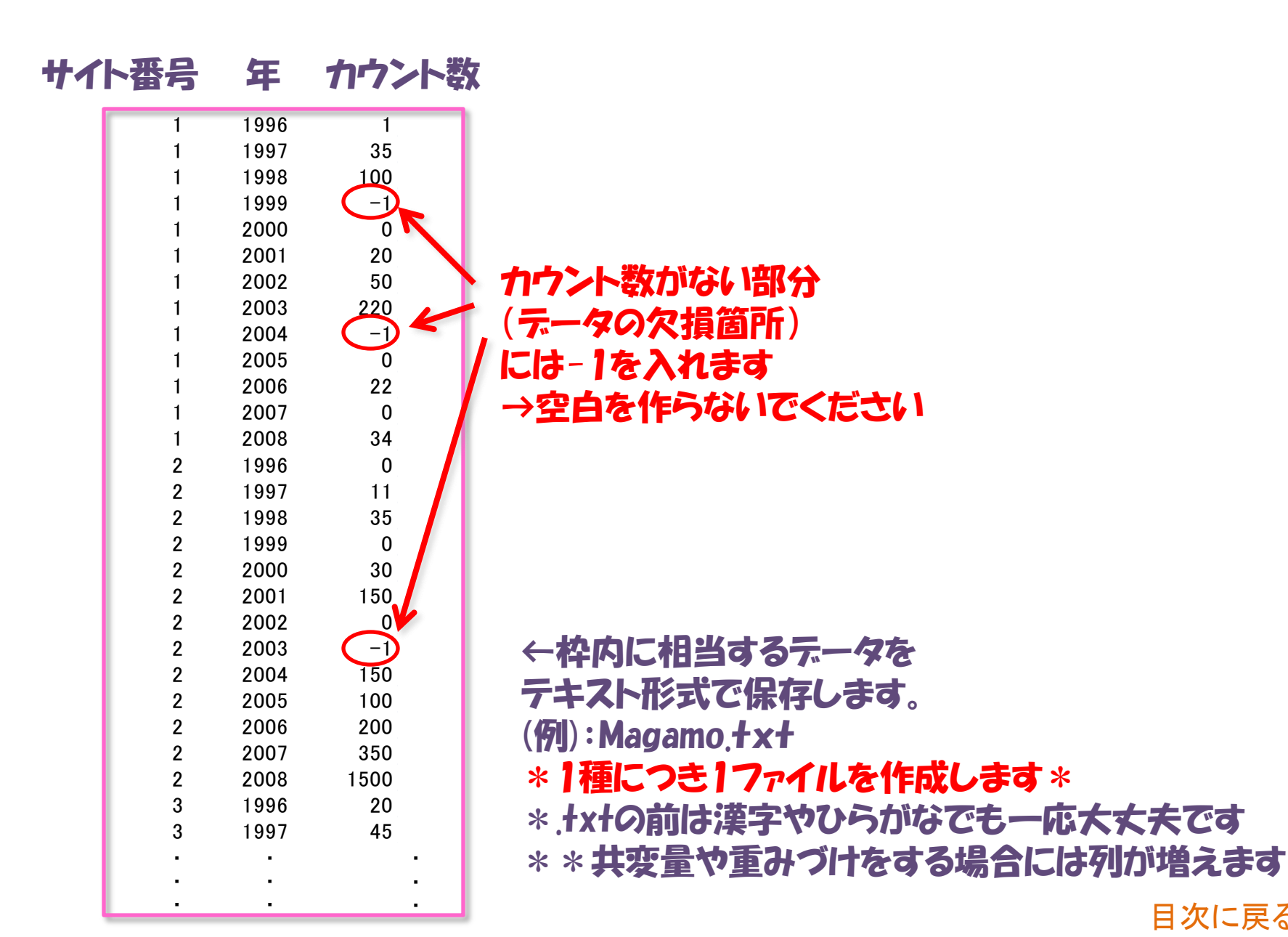

TRIMで扱えるデータ様式

| 変数         | 值                          | 必要/オプション      |
|------------|----------------------------|---------------|
| 調査地の表示     | 9桁を超えない整数                  | 必要            |
| 調査年数の表示    | 5桁を超えない整数                  | 必要            |
| カウント数(個体数) | 0~2×10 <sup>9</sup> の範囲の整数 | 必要            |
| の表示        | もしくは欠損値                    | 必要/表下の注意参照    |
| 重みづけの表示    | 0.001以上の実数                 | オプション         |
| 共変量1の表示    | 1~90の範囲の整数                 | オプション/表下の注意参照 |
| •••        | 1~90の範囲の整数                 | オプション         |
| 共変量nの表示    | 1~90の範囲の整数                 | オプション         |

注意

1. 欠損値:通常は-1で置き換えているが、置き換える数値は-32767~32767の間で 変更することができる。

2. 共変量:1から始まる連続した整数を使用すること。

#### TRIMで扱えるデータ数の上限

| <u> </u>          | 取入他                 |
|-------------------|---------------------|
| 調査地数              | 4000                |
| 調査年数              | 100                 |
| 共変量               | 10                  |
| 共変量ごとのカテゴリ        | 100                 |
| グループ <sup>*</sup> | 100                 |
| パラメータ**           | 100                 |
| *グループ:選択した全ての共    | <b>、変量のカテゴリの合計数</b> |
| **例えば20年分のデータに5%  | 個の共変量を用いると1000      |

## TRIMを使った分析の流れ 例としてtestfile1.txtを用います

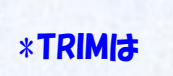

Statistics Netherlandsがフリーソフトとして公開しているWindows用の統計ソフトウェアです

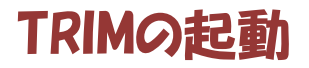

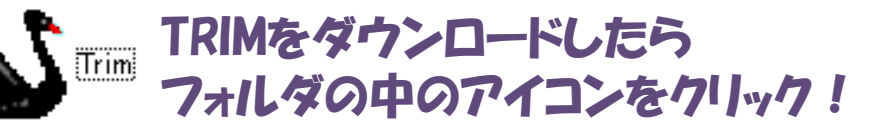

| 1 10         | RIM          | Vers | ion 3.5       | 4       |              |   |  |
|--------------|--------------|------|---------------|---------|--------------|---|--|
| <u>F</u> ile | <u>E</u> dit | ⊻iew | <u>M</u> odel | Options | <u>H</u> elp |   |  |
| ß            | ⊜            |      | <b>%</b> F    | 1 🛐     | <b>*</b>     |   |  |
|              |              |      |               |         |              | ~ |  |
| <            |              |      |               |         |              | ~ |  |
|              |              |      |               |         |              |   |  |

TRIMの画面が表示されたら 「File」から 「New Data File」を選択します。

| 4              | VIM                      | Vers                       | ion 3.5             | 4                 |              |   |
|----------------|--------------------------|----------------------------|---------------------|-------------------|--------------|---|
| <u>F</u> ile   | <u>E</u> dit             | ⊻iew                       | <u>M</u> odel       | Options           | <u>H</u> elp |   |
| Ne<br>Co<br>Co | w Data<br>mmand<br>mmand | File<br>File (*<br>File (* | «TOF) In<br>TOF) Ba | teractive<br>itch | <b>#</b>     | ~ |
| Ex             | it                       |                            |                     |                   |              | * |
| <              |                          |                            |                     |                   |              | > |

#### ファイルを読み込ませる1

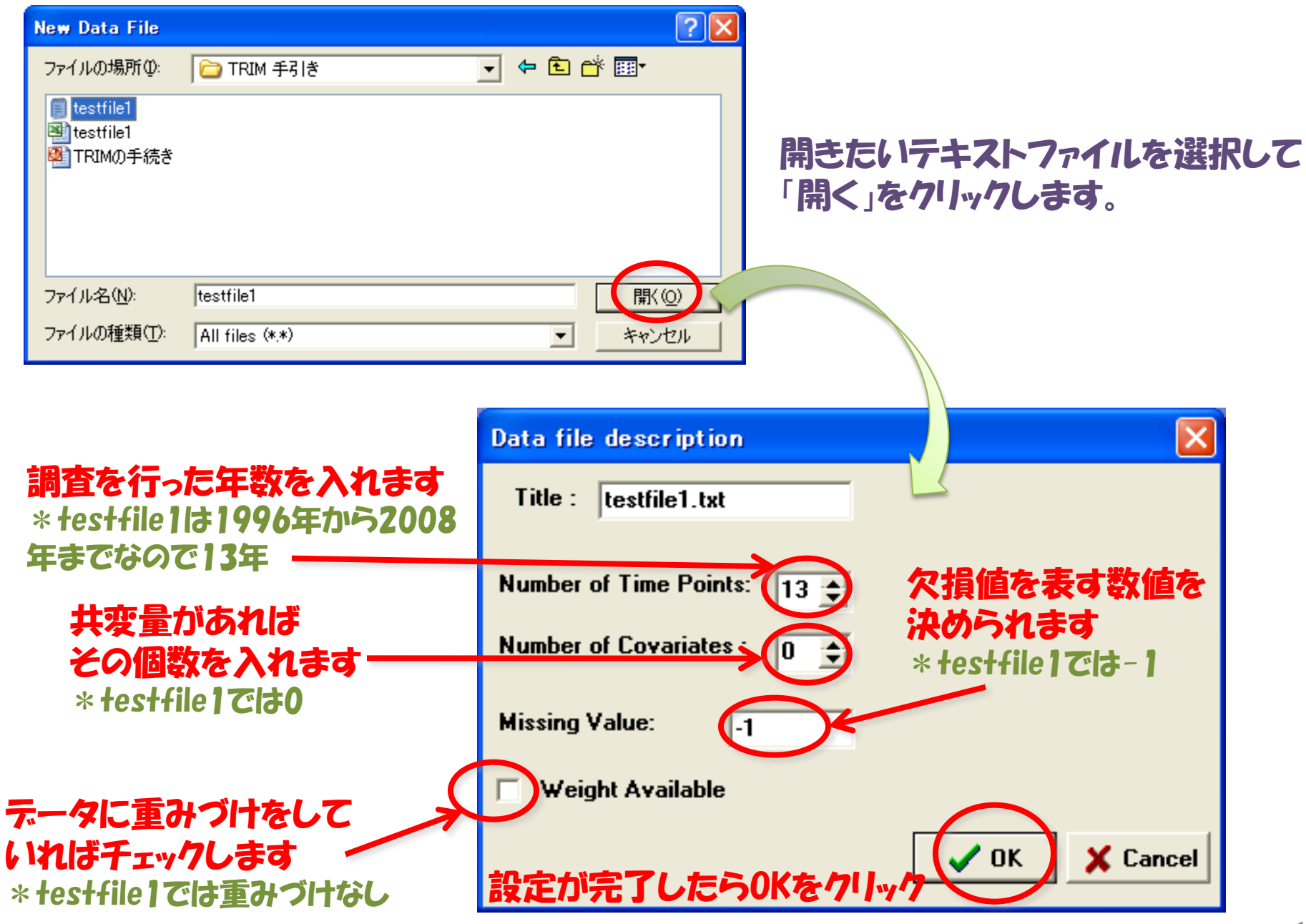

#### ファイルを読み込ませる2 ファイルの読み込みに問題がなければ以下のような画面が出てきます

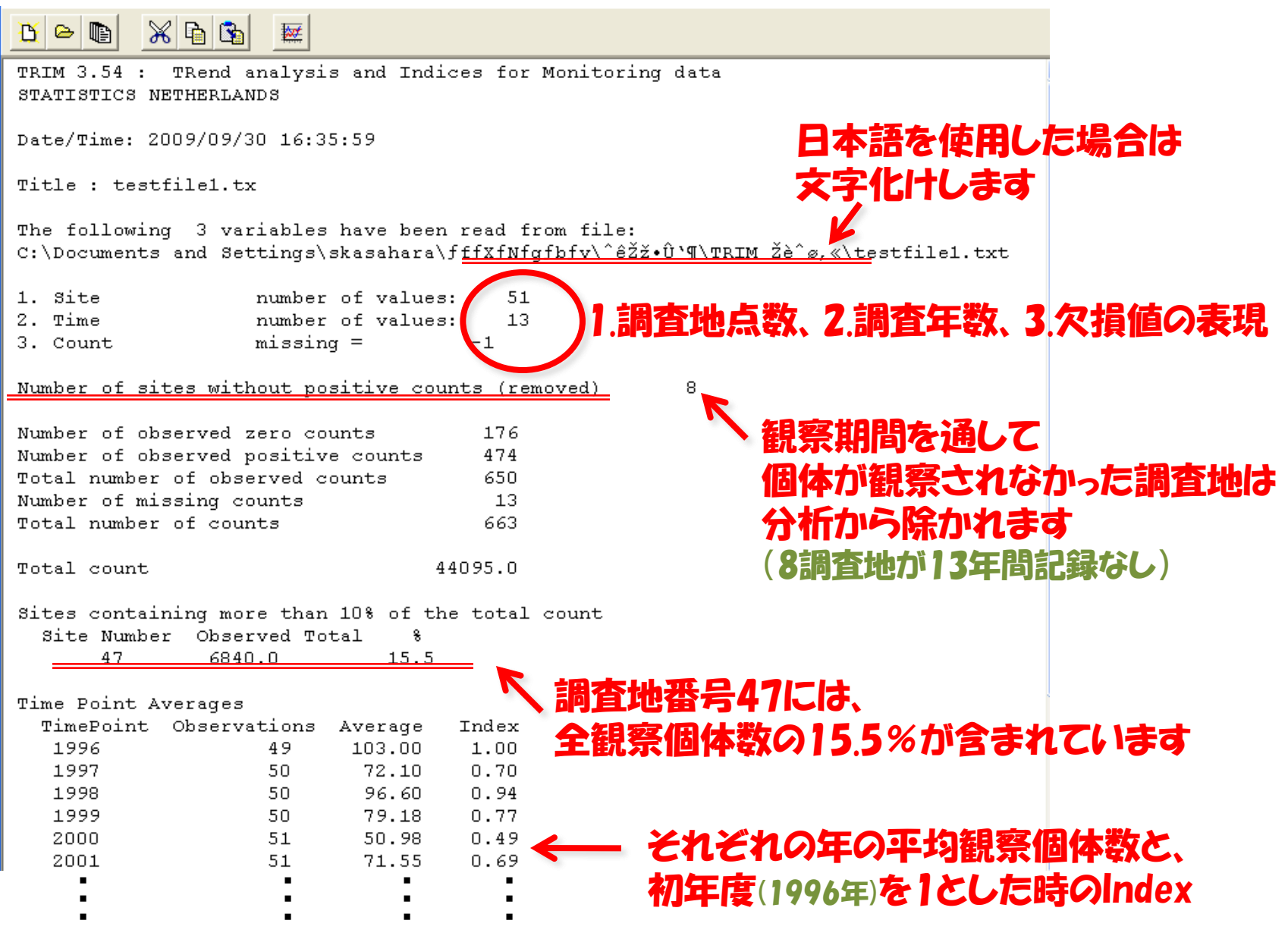

#### ファイルを読み込ませる おまけ・・・読み込みor出力ファイルの置き場所を指定できます

| Image: Second state with the second state with the second state withe second state with the second state with the second st | 「Options」から「Files」を<br>選択します<br>「Options」では、<br>「Algorithm」や「M<br>設定変更も可能<br>ex. Stepwiseの取指                                                                                                    | Aodeling」の<br>選択の基準値 |
|----------------------------------------------------------------------------------------------------|----------------------------------------------------------------------------------------------------|----------------------|
| はので、こので、こので、こので、こので、こので、こので、こので、こので、こので、こ                                                                                                    | Options         Files       Algorithm       Modelling         Directories         Data & Command File Directory:         C:\Documents and Settings\skasahara\lffXINIglblv\BirdS         Dutput Files Directory:         C:\Documents and Settings\skasahara\lffXINIglblv\BirdS         Batch Start Files Directory:         C:\Documents and Settings\skasahara\lffXINIglblv\BirdS         Batch Start Files Directory:         C:\Documents and Settings\skasahara\lffXINIglblv\BirdS         Batch Start Files Directory:         C:\Documents and Settings\skasahara\lffXINIglblv\BirdS         Batch Start Files Directory:         C:\Documents and Settings\skasahara\lffXINIglblv\BirdS | Defaults             |

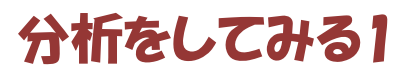

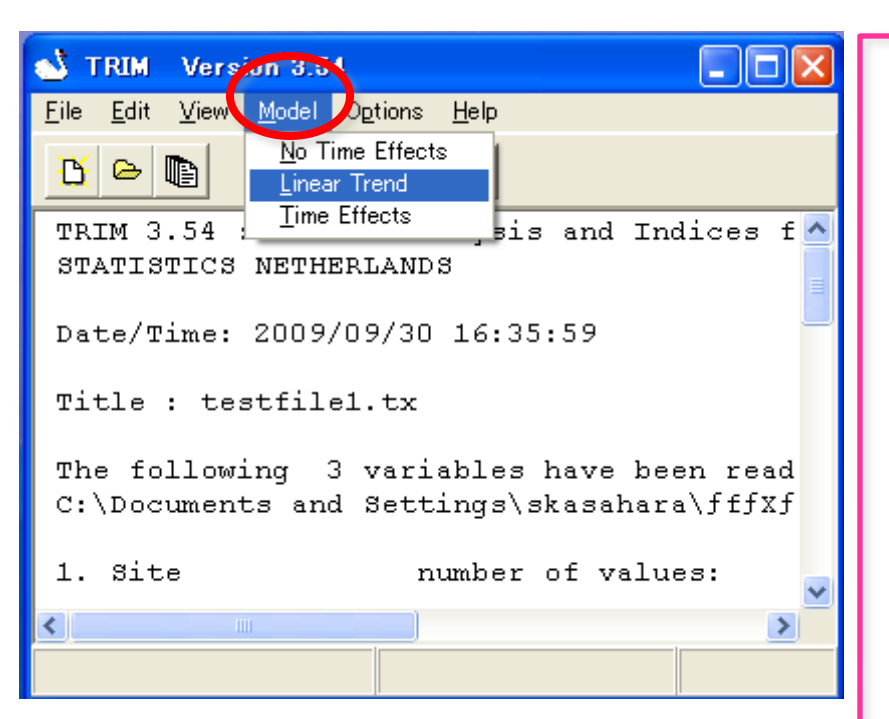

「Model」から分析方法を選択します。 \*今回はLiner Trendを選択してみます。 「No Time-Effects」 通常は使用しません(Q&A参照)

「Time Effects (Effect for each time-point)」 調査を行った全ての年を用いて分析を行いま す。最も基本的な方法です。

#### **Liner Trend**

Effect for each time-point で分析が実行でき なかった場合や、大きな変化があった年を探索したい 時などに使用します。

"Change point" として特定の年を選択できます。また、"Stepwise" を使用して分析を行うときに使用する分析方法です

\* 全ての年をchange pointとして選択することで Time effect modelと同様の分析を行うことができ ます。

\*初期設定ではいずれの年もchange pointとして 選択されていません

## 分析をしてみる2 (Liner Trendの設定)

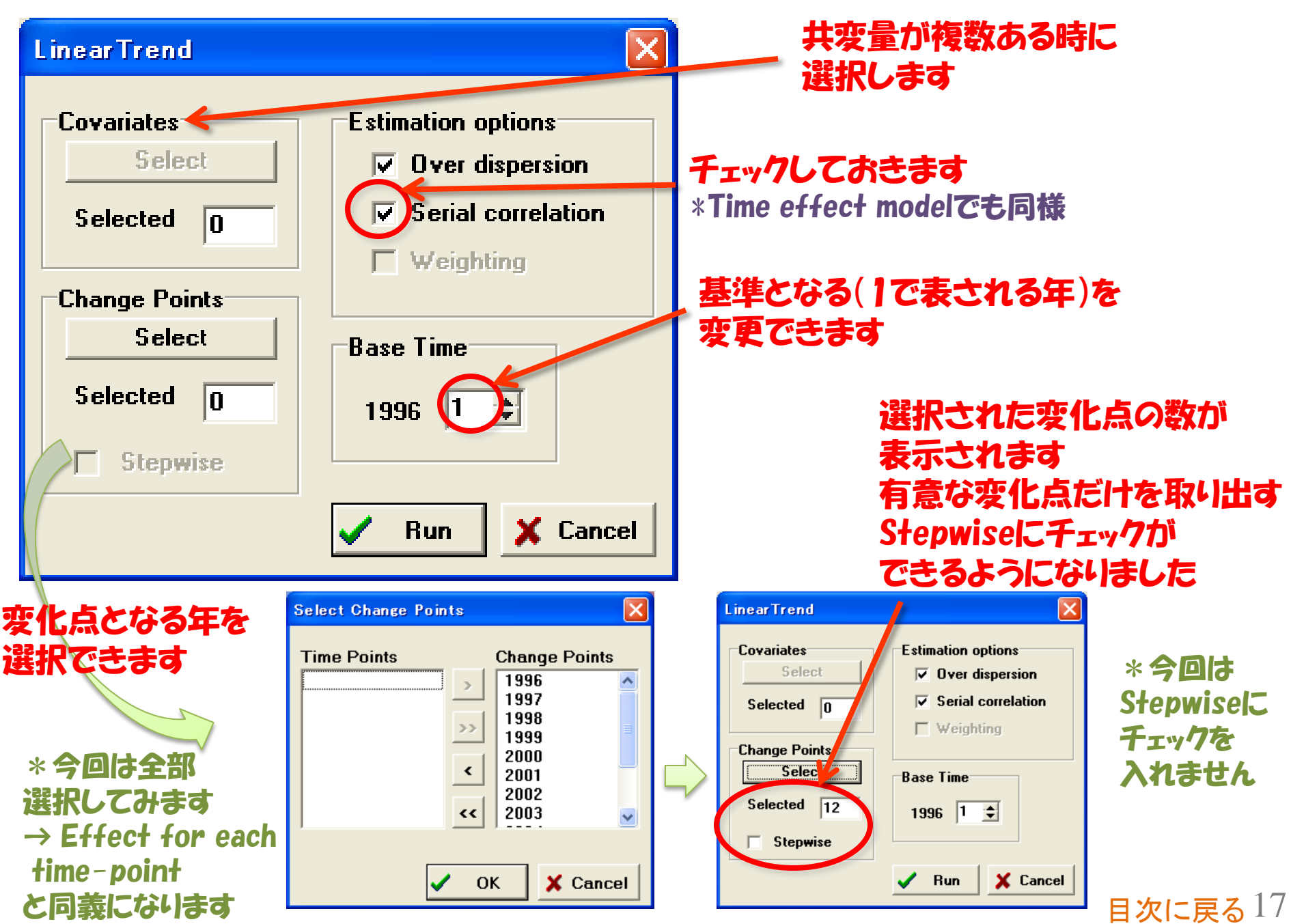

## 分析をしてみる3

| Runで分                                                                             | 析が実行されます                                                                                   |                                         |
|-----------------------------------------------------------------------------------|--------------------------------------------------------------------------------------------|-----------------------------------------|
| LinearTrend<br>Covariates<br>Select<br>Selected 0<br>Ver dispersion<br>Selected 0 |                                                                                            | この画面が出たら分析終了<br>OKをクリックすると結果が<br>表示されます |
| Change Points<br>Selected 12<br>Stepwise                                          | TRIM IS RUNNING         Estimating model         Iteration:       1         Unit:       34 | Write Files                             |
|                                                                                   |                                                                                            |                                         |

実行中…

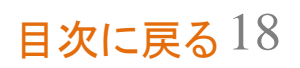

#### 分析結果の解釈1

**RESULTS FOR MODEL:** Linear Trend

Changes in Slope at Timepoints 1996 1997 1998 1999 2000 2001 2002 2003 2004 2005 2006 2007

ESTIMATION METHOD = Generalised Estimating Equations

Total time used: 21.87 seconds

Estimated Overdispersion = 39.113 Estimated Serial Correlation = 0.097

#### GOODNESS OF FIT

Chi-square22959.40, df587, p 0.0000Likelihood Ratio20764.47, df587, p 0.0000AIC (up to a constant)19590.47

#### WALD-TEST FOR SIGNIFICANCE OF CHANGES IN SLOPE

| Changepoint | Wald-Te | est | df p  |   |
|-------------|---------|-----|-------|---|
| 1996        | 8.34    | 1_( | 0.003 | 9 |
| 1997        | 8.57    | 1   | 003   | 4 |
| 1998        | 5.12    | 1_( | 0.023 | 7 |
| 1999        | 1.02    | 1 ( | 0.312 | 2 |
| 2000        | 8.26    | 1_( | 0.004 | 0 |
| 2001        | 4.51    | 1_( | 0.033 | 7 |
| 2002        | 1.52    | 1 ( | 0.217 | 1 |
| 2003        | 2.13    | 1 ( | ).144 | 5 |
| 2004        | 2.56    | 1 ( | 0.109 | 8 |
| 2005        | 0.00    | 1 ( | ).944 | 9 |
| 2006        | 8.48    | 1_( | 0.003 | 6 |
| 2007        | 0.69    | 1 ( | 0.405 | 0 |
|             |         |     |       |   |

選択したchange point

#### データがPoisson 分布に従っていれ ば数値は1になります:1以上は Overdispersionであることを意味

#### 系列相関がなければ数値は0

モデルのfitの程度 \*p < 0.05 →モデルの当てはまりは悪い… →共変量などを用いた再解析の余地 があります

それぞれのchange pointでの
傾きの変化が有意かどうかの検定 1996年、1997年、1998年、 2000年、2001年、2006年 では大きな変化が起きている と考えられます

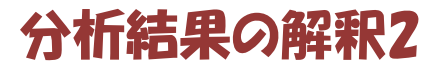

#### PARAMETER ESTIMATES

| ime Interv | rals                                                                                                    |                                                                                                    |                                                      |
|------------|----------------------------------------------------------------------------------------------------|----------------------------------------------------------------------------------------------------|------------------------------------------------------|
| Additive   | std.err.                                                                                                    | Multiplicative                                                                                                    | std.err. 🧲                                           |
| -0.3753    | 0.1299                                                                                                    | 0.6871                                                                                                    | 0.0893                                               |
| 0.2942     | 0.1309                                                                                                    | 1.3420                                                                                                    | 0.1757                                               |
| -0.1922    | 0.1276                                                                                                    | 0.8251                                                                                                    | 0.1053                                               |
| -0.4288    | 0.1503                                                                                                    | 0.6513                                                                                                    | 0.0979                                               |
| 0.3389     | 0.1526                                                                                                    | 1.4035                                                                                                    | 0.2142                                               |
| -0.1884    | 0.1465                                                                                                    | 0.8283                                                                                                    | 0.1213                                               |
| 0.1265     | 0.1485                                                                                                    | 1.1349                                                                                                    | 0.1686                                               |
| -0.2423    | 0.1537                                                                                                    | 0.7848                                                                                                    | 0.1206                                               |
| 0.1903     | 0.1581                                                                                                    | 1.2097                                                                                                    | 0.1912                                               |
| 0.2082     | 0.1431                                                                                                    | 1.2314                                                                                                    | 0.1762                                               |
| -0.5007    | 0.1535                                                                                                    | 0.6061                                                                                                    | 0.0930                                               |
| -0.2592    | 0.1839                                                                                                    | 0.7717                                                                                                    | 0.1419                                               |
|            | ime Interv<br>Additive<br>-0.3753<br>0.2942<br>-0.1922<br>-0.4288<br>0.3389<br>-0.1884<br>0.1265<br>-0.2423<br>0.1903<br>0.2082<br>-0.5007<br>-0.2592 | ime Intervals<br>Additive std.err.<br>-0.3753 0.1299<br>0.2942 0.1309<br>-0.1922 0.1276<br>-0.4288 0.1503<br>0.3389 0.1526<br>-0.1884 0.1465<br>0.1265 0.1485<br>-0.2423 0.1537<br>0.1903 0.1581<br>0.2082 0.1431<br>-0.5007 0.1535<br>-0.2592 0.1839 | $\begin{array}{llllllllllllllllllllllllllllllllllll$ |

#### 年の間の変化

例えば1997年は1996年の Multiplicative:前年の0.6871倍 →1996年のindexを1とすると、 1997年のindexは0.6871

#### Additive: Multiplicativeの自然対数

#### Time INDICES

| Time | Model  | std.err. | Imputed | std.err. |
|------|--------|----------|---------|----------|
| 1996 | 1      |          | 1       |          |
| 1997 | 0.6871 | 0.0893   | 0.6876  | 0.0894   |
| 1998 | 0.9221 | 0.1157   | 0.9230  | 0.1158   |
| 1999 | 0.7609 | 0.1011   | 0.7628  | 0.1013   |
| 2000 | 0.4955 | 0.0749   | 0.4958  | 0.0749   |
| 2001 | 0.6955 | 0.0946   | 0.6959  | 0.0947   |
| 2002 | 0.5760 | 0.0831   | 0.5767  | 0.0832   |
| 2003 | 0.6537 | 0.0905   | 0.6541  | 0.0906   |
| 2004 | 0.5131 | 0.0770   | 0.5140  | 0.0771   |
| 2005 | 0.6206 | 0.0891   | 0.6181  | 0.0891   |
| 2006 | 0.7643 | 0.1012   | 0.7647  | 0.1013   |
| 2007 | 0.4632 | 0.0718   | 0.4635  | 0.0719   |
| 2008 | 0.3575 | 0.0608   | 0.3568  | 0.0608   |

#### **Time Indices**

Base yearのindexを1とした時の 各年のindex. Model 版とImputed 版の2つが算出されます (詳細はQ&Aをご覧ください)

例えば1998年のindexは 上の表の数値を用いると 0.6871\*1.3420=0.9230 と計算されています。

## 分析結果の解釈3

| ТІМЕ ТС | TALS  |          |         |          |
|---------|-------|----------|---------|----------|
| Time    | Model | std.err. | Imputed | std.err. |
| 1996    | 5247  | 463      | 5244    | 463      |
| 1997    | 3605  | 376      | 3605    | 376      |
| 1998    | 4838  | 436      | 4840    | 436      |
| 1999    | 3992  | 397      | 4000    | 397      |
| 2000    | 2600  | 319      | 2600    | 319      |
| 2001    | 3649  | 378      | 3649    | 378      |
| 2002    | 3022  | 345      | 3024    | 345      |
| 2003    | 3430  | 366      | 3430    | 366      |
| 2004    | 2692  | 327      | 2695    | 327      |
| 2005    | 3256  | 369      | 3241    | 369      |
| 2006    | 4010  | 396      | 4010    | 396      |
| 2007    | 2431  | 310      | 2431    | 310      |
| 2008    | 1876  | 273      | 1871    | 273      |
|         |       |          |         |          |

OVERALL SLOPE MODEL: <u>Moderate decline</u> (p<0.01) \*\* Additive std.err. Multiplicative std.err. -0.0522 0.0090 0.9492 0.0086

OVERALL SLOPE IMPUTED (recommended): Moderate decline (p<0.01) \*\*

Time Totals

推定された各年のカウント数です。 Model 版とImputed 版の2つが算出されます (詳細はQ&Aをご覧ください)

> 変化の傾向を変化率と信頼区間の 上下から判断しています (詳細は次頁をご覧ください)

Additive std.err. Multiplicative std.err. -0.0524 0.0090 0.9490 0.0086 \* Overall Slope \* 分析期間全体を通しての傾向

→推定されたカウントの対数値を目的変数、年を説明変数とした線形回帰
 Model 版とImputed 版の2つが算出されます(詳細はQ&Aをご覧ください)
 Multiplicative:年間の平均の変化率です
 →0.9492の解釈:調査を行った期間では、年間約5%ずつカウント数が減少している
 Additive: Multiplicativeの自然対数

#### Trendの判断基準

#### 年間5%の増加→15年間でカウント数が約2倍に増加

|                                    | 平均の年間の変化率  | 信頼区間の下限"llci"      |     | 信頼区間の上限"ulci"      | Trend             |
|------------------------------------|------------|--------------------|-----|--------------------|-------------------|
| 有意に増加傾向がある                         | 5%以上       | 1.05 < llci        |     | —                  | Strong increase   |
|                                    | 5%以下       | 1.00 < llci < 1.05 |     |                    | Moderate increase |
| 有意な増加も減少も見ら<br>れない<br>*信頼区間は1.00周辺 | 5%以下       | 0.95 < llci        | and | ulci < 1.05        | Stable            |
|                                    | 5%以下とは限らない | llci < 0.95        | or  | 1.05 < ulci        | Uncertain         |
| 有意に減少傾向がある                         | 5%以下       | _                  |     | 0.95 < ulci < 1.00 | Moderate decline  |
|                                    | 5%以上       | —                  |     | ulci < 0.95        | Steep decline     |
|                                    |            |                    |     |                    |                   |

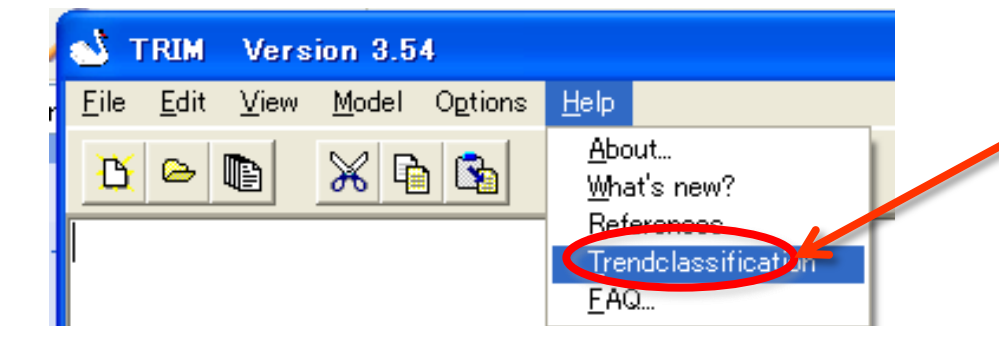

TRIMのHELPから 詳細を確認することができます。

目次に戻る22

#### \*以下のサイトでも確認することができます

The European Birds Census Council: http://www.ebcc.info/index.php?ID=362

#### グラフの作成

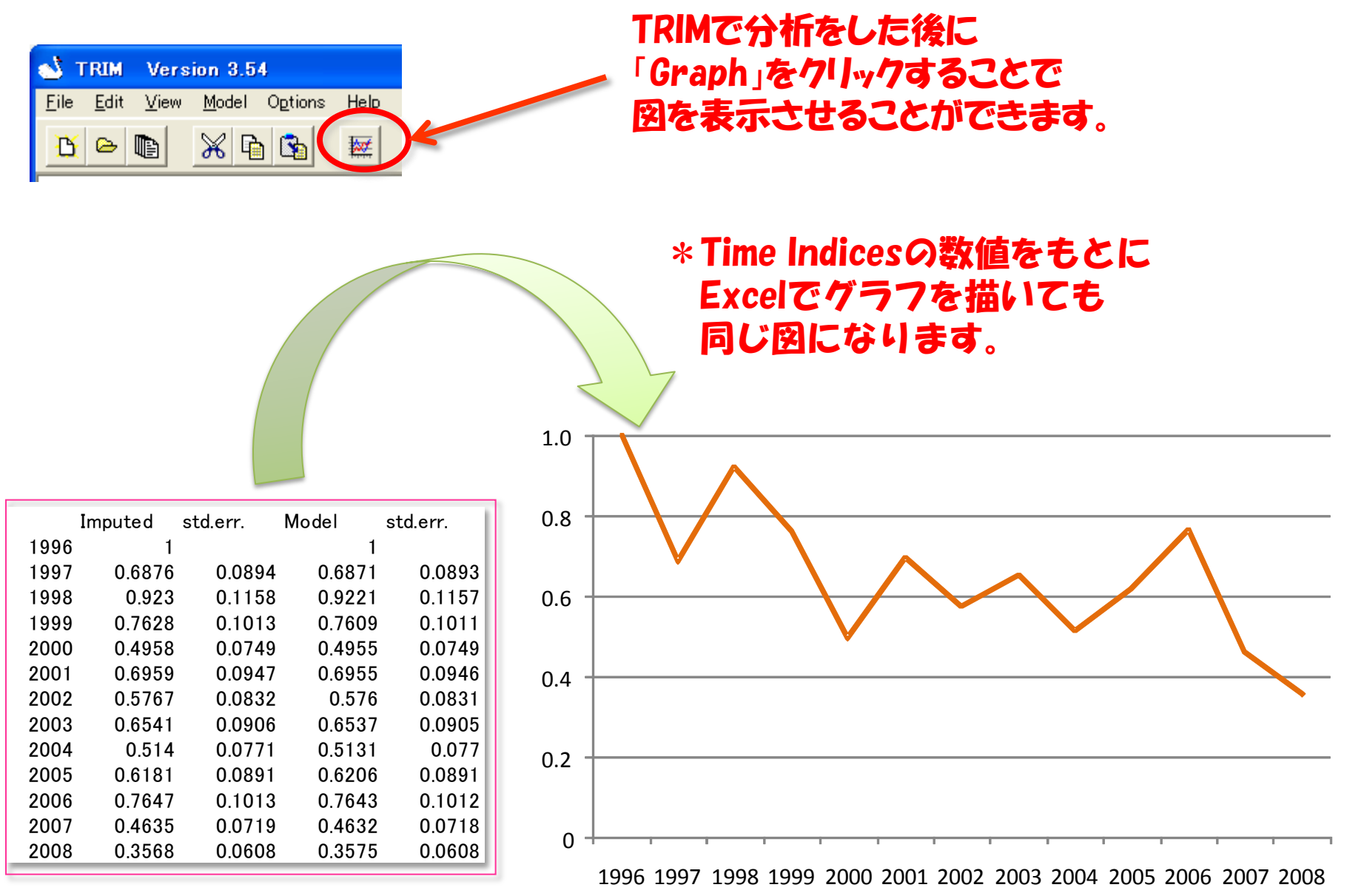

## 「TRIM Q & A 日本語版」もしくは「Q & A TRIM HELP」 をご覧ください

TRIM Q & A

以下のバードリサーチのサイトからダウンロードできます http://www.bird-research.jp/1\_shiryo/trim/

上記をご覧になっても疑問が解決しない場合には Statistics Netherlands (http://www.cbs.nl/enGB/menu/themas/natuurmilieu/methoden/trim/default.htm?languageswitch=on) 内の「Contact information」などでソフトウェア作成元に直接お問い合わせください

## \*TRIMは 当 Statistics Netherlandsか フリーソフトとして公開しているWindows用の統計ソフトウェアです

\*日本語手引きの作成については Statistics Netherlands からの許可をいただいています\*

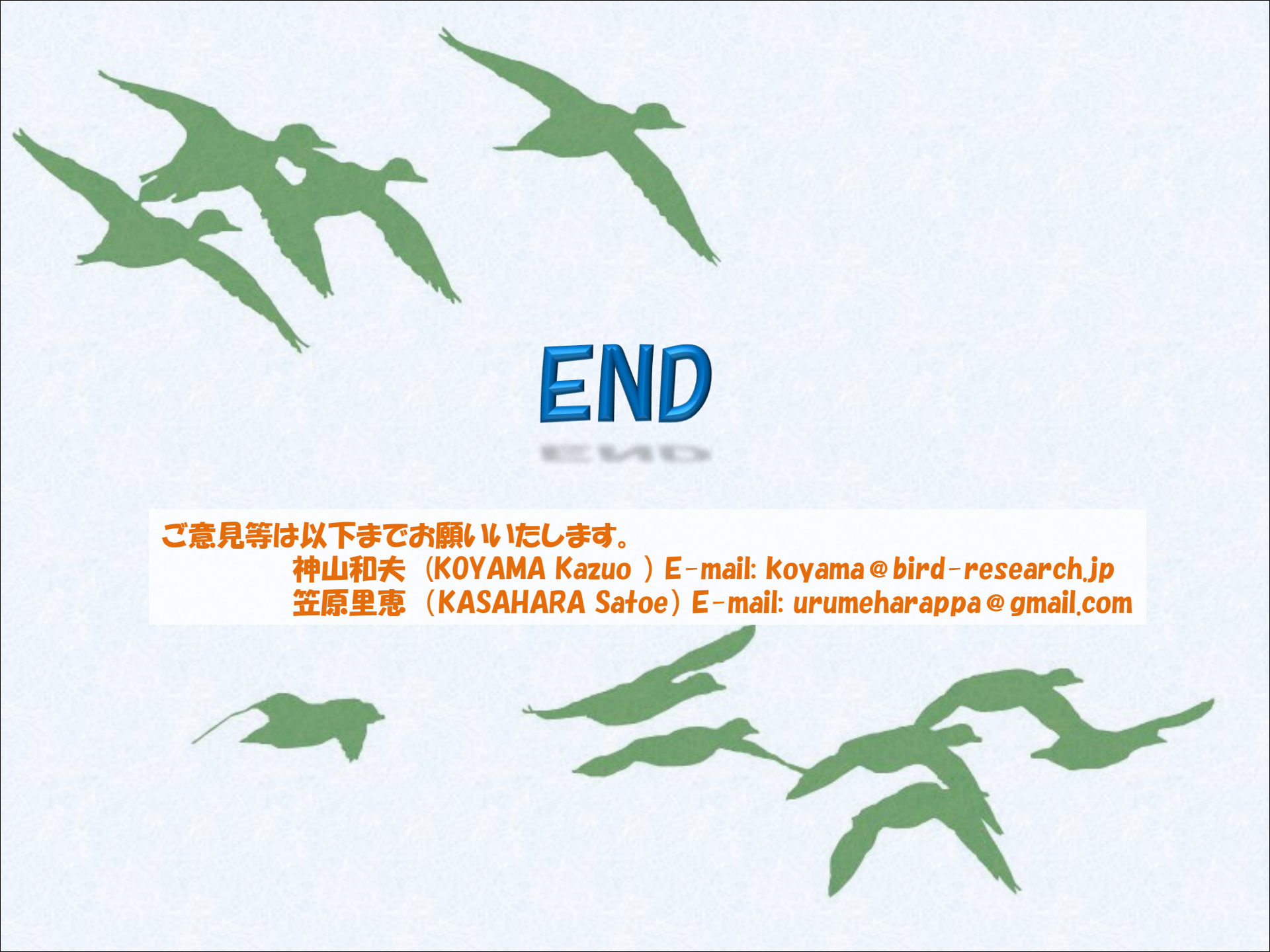